# 备份与恢复

数据库备份是 DBA 日常最重要的工作内容。备份不是目的,还原与恢复才是备份的目的。DBA 不仅要保证备份成功,还要保证一旦数据库发生故障时备份可还原可恢复。

DM7 备份的本质就是从数据库文件中拷贝有效的数据页保存到备份集中。还原与恢复 是备份的反过程。还原是将备份集中的有效数据页重新写入目标数据文件的过程。

## 1、物理备份与恢复

数据库服务器正常运行过程中进行备份,达梦数据库备份支持联机备份,脱机备份,完 全备份,增量备份,表备份,表空间备份,加密备份和压缩备份。测例以通用操作的数据库 联机完全备份为例介绍。

#### 手动配置归档

(1) 打开 dm.ini 文件,设置参数 arch\_ini =1,保存。

(2) 手动编辑 dmarch.ini 文件,之后保存在 dm.ini 所在的目录。dmarch.ini 文件内容如下:

```
[ARCHIVE_LOCAL1]
ARCH_TYPE=LOCAL //归档类型
ARCH_DEST=d:\dmdbms\data\arch //归档路径
ARCH_FILE_SIZE=128 //归档文件大小
ARCH_SPACE_LIMIT=0 //归档文件限制,0表示无空间限制
```

(3) 启动服务器,服务器已运行于归档模式。

阿里云市场上的达梦官方镜像产品中,归档开关默认为打开模式,若想了解更多联机 归档配置详细信息,请查看达梦数据库新备份与恢复手册。

### 数据库联机完全备份使用示例:

- 1、使用DM 管理工具,创建表并插入数据 CREATE TABLE T1(C1 INT); INSERT INTO T1 VALUES(1); Commit;
- 2、使用DM管理工具,进行联机完全备份数据库
  - 1) 在库备份上右键新建备份,如下图:

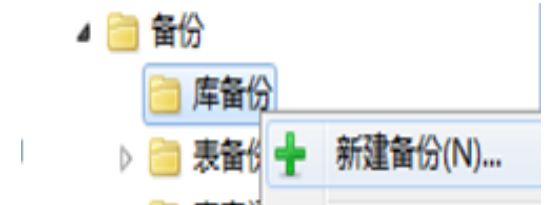

2) 在新建库备份页面单击左侧常规选项卡, 配置备份信息, 如下图:

| 选择项           | 常規          |                                            |
|---------------|-------------|--------------------------------------------|
| 常規<br>DDL     | 备份名(N):     | DAMENG_BAK_2017_01_17_22_28_38 备份名称、       |
|               | 备份类型:       | ●完全輸份() ◎ 端輪份()                            |
|               | 备份路径(P):    | []<br>:::::::::::::::::::::::::::::::::::: |
|               | 备份最大大小(M):  | 2048 (M:33~2048)                           |
|               | 餐份压缩:       | ● 不压缩(K) ○ 压缩(Y)                           |
|               | 备份日志:       | ○ 不醫份日志(G) ● 醫份8 志(B)                      |
|               | 加密类型:       | ● 不加密(U) ○ 简单口令 金(L) ○ 完全数据加密(H)           |
|               | 加密密码(O):    | 备份文件存放路径                                   |
|               | 确认密码(R):    |                                            |
|               | 加密算法(Z):    |                                            |
|               | 备份描述(C):    |                                            |
|               | 并行映射文件路径(T) |                                            |
| 大规作自          |             |                                            |
| SB: LOCALHOST |             |                                            |
| 户名: SYSDBA    |             |                                            |
| 查看连接信息        | _           |                                            |
|               |             |                                            |

3)点击确定按钮,数据库联机完全备份成功。

## 3、 使用DM 管理工具,删除表

DROP TABLE T1;

#### 4、停止数据库服务,执行脱机还原

在命令行工具中找到dmrestore所在安装目录,执行命令dmrestore

INI\_PATH=D:\test0104\DAMENG\dm.ini

FILE=d:\test0104\DAMENG\bak\DAMENG\_BAK\_2017\_01\_17\_22\_28\_38.bak,进行脱机还原操作,如下图:

| C:\Windows\system32\cmd                          | d.exe - dmrestore INI_PATH=D:\test0104\DAMENG\dm.ini FILE 🛄 💷 🗮 🏧                  |
|--------------------------------------------------|------------------------------------------------------------------------------------|
| C:\dmdbms\bin>dmrestor<br>NG\bak\DAMENG_BAK_2017 | e INI_PATH=D:\test0104\DAMENG\dm.ini<br>FILE=d:\test0104\DAME<br>1 17 22 28 38.bak |
| restore U7 1.5.150-Bui                           | 1d<2016.12.30-76720>ENT                                                            |
| file dm.ket not found,                           | use default License!                                                               |
| DIMRESTORE                                       | Emg帶把票数据率的fNI                                                                      |
| bestern toget vens 要                             | 1259文件路径                                                                           |
| backup db magic:                                 | 1484576715                                                                         |
| backup pennt magic:                              | 1464576747<br>DOMENC ROK 2017 01 17 22 28 38                                       |
| backup name:                                     |                                                                                    |
| backup type:                                     | anlina 住江西夕八宁丹明尔                                                                   |
| backup rever-                                    | database 何处尿金衍义件始任                                                                 |
| backup description:                              | uatabase                                                                           |
| compressed level:                                | 0                                                                                  |
| encrunt type:                                    | 8                                                                                  |
| encrypt id:                                      | 2052                                                                               |
| rac node:                                        | 0                                                                                  |
| page check:                                      | 0                                                                                  |
| rlog encrypt:                                    | 0                                                                                  |
| external cipher id:                              | 0                                                                                  |
| external hash id:                                | 0                                                                                  |
| length in char:                                  | 0                                                                                  |
| use new hash:                                    | 1                                                                                  |
| backup time:                                     | 2017-01-17 22:49:32                                                                |
| page size:                                       | 8 KB                                                                               |
| extent size:                                     | 16                                                                                 |

还原成功后,通过DM管理工具可以查询到被删除的T1表,至此数据库联机完全备份恢复操作完成。

# 2、逻辑备份与恢复

达梦数据库的逻辑备份支持库级备份恢复,模式级备份恢复,表的备份恢复和表的子集 的备份恢复操作。本测例以通用的表的备份恢复操作为例。

# 逻辑备份与恢复使用示例:

```
1、 使用DM 管理工具, 创建表并插入数据
  CREATE TABLE T1 (C1 INT);
  INSERT INTO T1 VALUES (1);
  CREATE TABLE T2(C1 INT, C2 VARCHAR(20));
  INSERT INTO T2 VALUES (1, '张三');
  INSERT INTO T2 VALUES(2, '李四');
  Commit;
```

- 2、 使用DM 管理工具,执行表级逻辑导出操作
  - 1) 选择对应的表,右键导出,如下图:

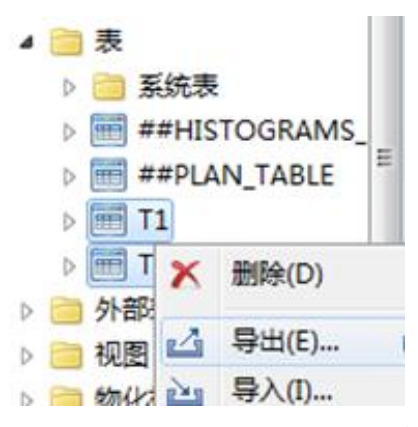

2) 在以表方式导出界面,配置导出信息,如下图:

| ・选择項           | 常规                |                     |              |             |           |
|----------------|-------------------|---------------------|--------------|-------------|-----------|
| 11 常規          | 対象名               | 1                   | 对象做型         | 1           |           |
| □ 日志           | 1 11              |                     |              | _           |           |
| 10 th 4        | 2 T2              |                     | 表            |             |           |
|                |                   |                     |              |             |           |
|                |                   |                     |              |             |           |
|                | - 待导出             | !対象                 |              |             |           |
|                | 14 9 10           | 1/.1 %              |              |             |           |
|                | -                 |                     |              |             |           |
|                |                   |                     |              |             |           |
|                | 导出目录(D): D:\      | - H                 | ▶ 吉귀         | 、対象右        | え 古女 日 🛤  |
|                | BH文住/Dr imp exp   | dmo                 |              |             |           |
|                | The second second | ump                 | 一录、          | - 异出文       | 「件名       |
|                | 日志文件(L): exp_2017 | _01_17_23_06_02.log |              | 4 447       | 202       |
|                | 导出选项              |                     | 100 cc. etc. |             |           |
|                | ◎ 数3%行            | ☑ 索5                | ☑ 约束         | ₩ 粮没粮       | ☑ 权限 □ 压缩 |
|                | □ 导出后删除           | 并发线程数(A):           |              | 表内并发线程数(T): |           |
|                | 一加密               | 加密密码(P):            |              | 加密算法(C):    |           |
|                | □ 日志实时写入          | ☑ 定义包含表空间           |              | 表還冲区个数(0):  |           |
| 连接信息           | 转储文件最大尺寸(Z):      |                     | (M:>=128)    | 每N行显示进度(N): |           |
| 發發體: LOCALHOST |                   |                     |              |             |           |
| 用户名: SYSDBA    | 描述信息(1):          |                     |              |             |           |
|                |                   |                     |              |             |           |
| A 香香油粉信用       |                   |                     |              |             |           |

- 3) 单击确定按钮,导出表对象成功。
- 3、使用DM 管理工具,删除T1、T2表

```
DROP TABLE T1;
```

DROP TABLE T2;

4、使用DM 管理工具,执行表级逻辑导入操作

| 1)  | 在表上   | 右键  | <b>导入</b> ,如下图: |
|-----|-------|-----|-----------------|
|     | 4 📄 表 | 1   |                 |
|     | ÞE    | ÷   | 新建表(N)          |
|     | Þ 🛅   |     | 生成SQL脚本(        |
|     | ▷ 🕅   | 7   | 设置过滤(S)         |
|     | ▷ □ 夕 | The | 清除过滤(C)         |
|     | D 📃 🕅 |     |                 |
|     |       | Ľ   | 导入(l)           |
|     | ▷ 🧰 石 | 2   | 刷新(R)           |
| • > | ナいま   |     | 电) 田王 町里        |

2) 在以表方式导入界面,配置导入信息,如下图:

| • 选择项                                                 | 常規                                                                                                    |                                                                           |                     |                                                         |                                                                 |
|-------------------------------------------------------|----------------------------------------------------------------------------------------------------|---------------------------------------------------------------------------|---------------------|---------------------------------------------------------|-----------------------------------------------------------------|
| <sup>∞</sup> 常規<br><sup>∞</sup> 日志<br><sup>∞</sup> 命令 | 対象名                                                                                                    |                                                                           | 対象英型                |                                                         |                                                                 |
|                                                       |                                                                                                    |                                                                           |                     |                                                         |                                                                 |
|                                                       | 身入目录(D): p:\<br>身入文件(F): imp_exp                                                                                                    | .dmp                                                                      | →指<br>在             | 定导入双日录及五                                                | 対象所<br>文件名                                                      |
|                                                       | ●入目景(D):<br>●入文件(F): imp_exp<br>日志文件(L): imp_201<br>素引文件(Q):                                                                                                    | .dmp<br>7_01_17_23_15_39.k                                                | <b>&gt;</b> 指<br>。在 | 定导入X<br>目录及5                                            | 时象所<br>文件名                                                      |
|                                                       | <ul> <li>         9入目录(D): [bh]     </li> <li>         9入文件(7): imp_exp     </li> <li>         日志文件(1): imp_201     </li> <li>         意识文件(2): imp_201     </li> <li>         意识文件(2): imp_201     </li> <li>         第引文件(2): imp_201     </li> <li>         第引文件(2): imp_201     </li> <li>         第引文件(2): imp_201     </li> </ul> | .dmp<br>7_01_17_23_15_39.k                                                | →指<br>。在            | 定导入X<br>目录及3                                            | 寸象所"<br>文件名。<br>∞∞                                              |
| 连接信息                                                  | <ul> <li>→入目录(D): (b)、</li> <li>→入文件(F): imp_exp</li> <li>日志文件(L): imp_201</li> <li>素引文件(Q):</li> <li>→入述项</li> <li>ジ 改振行</li> <li>ジ 改振行</li> <li>ジ 忽振行</li> </ul>                                                                                                    | udmp<br>7_01_17_23_15_39.k<br>又 索引<br>批量揭交行数(R):                          | →指<br>。在            | 定导入X<br>目录及了                                            | 対象所 <sup>™</sup><br>文件名∞<br>∞∞                                  |
| <del>述接信直</del><br>级务器: LOCALHOST                     | <ul> <li>→入目录(D): (D):</li> <li>→入(中(7): imp_exp</li> <li>日志文(中(1): imp_201</li> <li>素引(文(中(0):</li> <li>与入辺坝</li> <li>▽ 数据行</li> <li>▽ 数据行</li> <li>▽ 参加会議律決</li> <li>□ 与入时先建索引</li> </ul>                                                                                                    | udmp<br>7_01_17_23_15_39.k<br>叉 索引<br>批量埋交行数(R):<br>并发线理数(A):             | →指<br>。。在           | 定导入X<br>目录及了                                            | 甘象所 <sup>™®</sup><br>文件名 <sup>™®</sup><br>♡COR ♥#\$             |
| · 法接信皇<br>服务器: LOCALHOST<br>电户名: SYSDBA               | <ul> <li>→入目录(D): (D):</li> <li>→入(中(7): imp_exp</li> <li>日志文(中(1): imp_201</li> <li>素引(文件(0):</li> <li>→入辺坝</li> <li>▽ 数据行</li> <li>▽ 数据行</li> <li>▽ 参加金譜错误</li> <li>□ →入町先建索引</li> <li>▽ 使用快速装载</li> </ul>                                                                                                    | udmp<br>7_01_17_23_15_39.k<br>叉 索引<br>批量埋交行数(R):<br>并没线程数(A):<br>加密密码(P): | →指<br>。在            | 定导入X<br>目录及了<br>● NF型示出集(N):<br>参内并发线程数(T):<br>加密算法(C): | <b>甘象所<sup>®®</sup></b><br>文件名 <sup>™®</sup><br>₩<br>♥ COR ♥ ## |

3) 单击确定按钮,导入表对象成功。

导入成功后,通过DM管理工具可以查询到被删除的T1,T2表,至此数据库表的导入导出完成。

更多详细的有关备份恢复的内容,请查看达梦数据库新备份与还原手册,或者联系在线 客服。